# Configurazione delle impostazioni del registro di sistema sul router serie RV34x

# Obiettivo

Gli eventi di sistema sono attività che possono richiedere attenzione e che richiedono l'adozione delle azioni necessarie per eseguire il sistema senza problemi e prevenire errori. Questi eventi vengono registrati come registri. I registri di sistema consentono all'amministratore di tenere traccia di eventi particolari che si verificano nel dispositivo.

Le impostazioni del registro definiscono le regole di registrazione e le destinazioni di output per i messaggi, le notifiche e altre informazioni man mano che sulla rete vengono registrati vari eventi. Questa funzionalità consente di notificare al personale responsabile che verranno intraprese le azioni necessarie quando si verifica un evento. I log possono essere inviati anche via email.

In questo documento viene spiegato come configurare le impostazioni del registro di sistema, tra cui il server di posta elettronica e le impostazioni del server remoto, sui router serie RV34x.

# Dispositivi interessati

• Serie RV34x

## Versione del software

• 1.0.01.14

## Configura impostazioni registro di sistema

### Impostazione registro

Passaggio 1. Accedere all'utility basata sul Web e scegliere Configurazione di sistema > Log

| <ul> <li>System Configuration</li> </ul> |
|------------------------------------------|
| Initial Setup Wizard                     |
| System                                   |
| Time                                     |
| Log                                      |
| Email                                    |
| User Accounts                            |
| User Groups                              |
| IP Address Group                         |
| SNMP                                     |
| Discovery-Bonjour                        |
| LLDP                                     |
| Automatic Updates                        |
| Service Management                       |
| Schedule                                 |
|                                          |

Passaggio 2. Nell'area Impostazioni registro, selezionare la casella di controllo **Abilita** per Log per ricevere gli aggiornamenti sulla rete.

| Log         |                                                             |
|-------------|-------------------------------------------------------------|
| Log Setting |                                                             |
| Log:        | Enable                                                      |
| Log Buffer: | 1024 KBytes(Range: 1-4096, Default:1024)                    |
| Severity:   | Notification 🛊                                              |
|             | C All C Kernel C System C Firewall C Network C VPN C SSLVPN |
| Category:   | License Veb Filter Application Control Vers Vers Galde      |

Passaggio 3. Nel campo *Log Buffer*, immettere le dimensioni in kilobyte (KB) del buffer locale per i log. Le dimensioni del buffer determinano il numero di registri che è possibile salvare localmente sul router. L'intervallo è compreso tra 1 e 4096. Il valore predefinito è 1024.

Nota: In questo esempio, il valore viene lasciato sul valore predefinito.

| Log         |                                                            |      |
|-------------|------------------------------------------------------------|------|
| Log Setting |                                                            |      |
| Log:        | C Enable                                                   |      |
| Log Buffer: | 1024 KBytes(Range: 1-4096, Default:1024)                   |      |
| Severity:   | Notification \$                                            |      |
|             | 🗹 All 🗹 Kernel 🗹 System 🗹 Firewall 🛛 🗹 Network 🗹 VPN 🔮 SSL | VPN. |
| Category:   | License Veb Filter Application Control Vers Veb Gilder     |      |

Passaggio 4. Scegliere un'opzione dall'elenco a discesa Gravità. La severità scelta include tutti i livelli superiori, pertanto i log vengono conservati per tutti i livelli di severità dal livello

superiore fino al livello scelto.

Le opzioni sono:

- Emergenza Livello 0; Il messaggio viene registrato se un dispositivo è inattivo o inutilizzabile. Il messaggio viene in genere trasmesso a tutti i processi.
- Alert livello 1; Viene registrato un messaggio in caso di malfunzionamento grave del dispositivo, ad esempio se tutte le funzionalità del dispositivo smettono di funzionare.
- Critico Livello 2; In caso di malfunzionamento di un dispositivo critico, ad esempio due porte che non funzionano correttamente mentre le altre porte funzionano correttamente, viene registrato un messaggio.
- Errore Livello 3; Il messaggio viene registrato se si verifica un errore all'interno di un dispositivo, ad esempio se una singola porta non è in linea.
- Avvertenza Livello 4; Se un dispositivo funziona correttamente ma si verifica un problema operativo, viene registrato un messaggio.
- Notifica livello 5; Se un dispositivo funziona correttamente ma si verifica un avviso di sistema, viene registrato un messaggio. Questa è l'impostazione predefinita.
- Informazioni Livello 6; Il messaggio viene registrato se nel dispositivo è presente una condizione che non rappresenta un errore, ma che può richiedere attenzione o una gestione speciale.
- Debug Livello 7; Fornisce tutte le informazioni di debug dettagliate.

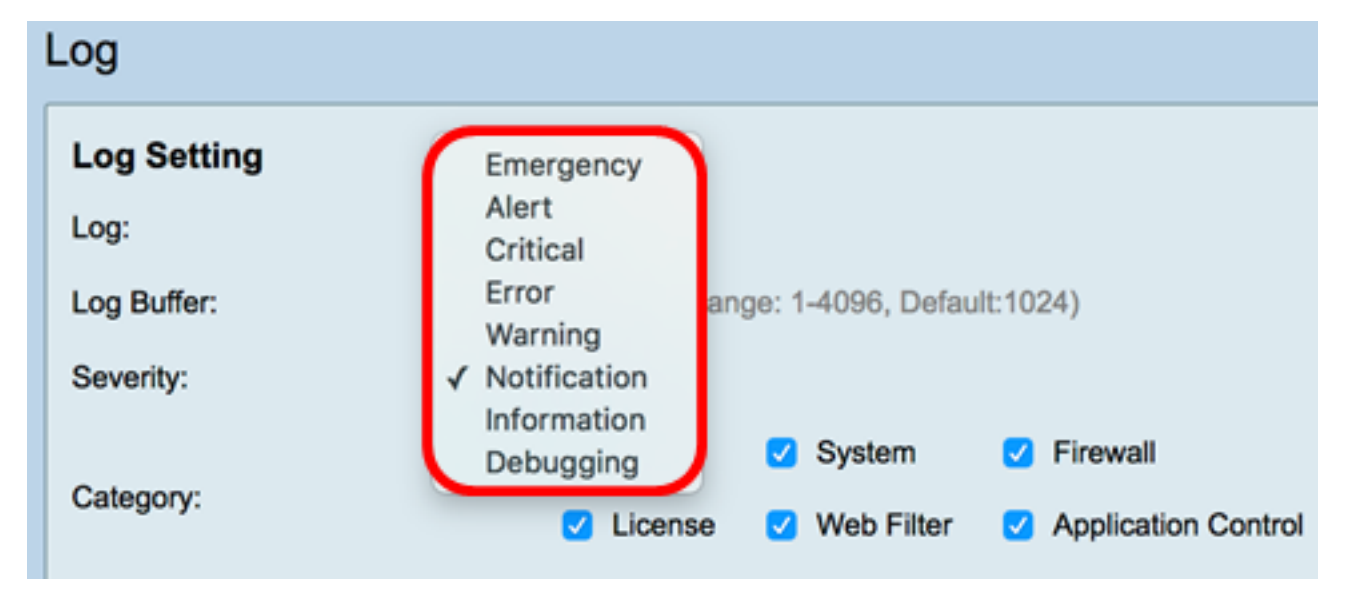

Nota: Per questo esempio, viene scelto il valore predefinito.

Passaggio 5. Selezionare le categorie applicabili per ricevere aggiornamenti e notifiche. Le opzioni sono:

- Tutte questa opzione attiva tutte le opzioni.
- Kernel: log che coinvolgono il codice del kernel.
- Sistema: log che coinvolgono applicazioni basate sullo spazio utente quali NTP (Network Time Protocol), Session e DHCP (Dynamic Host Configuration Protocol).
- Firewall: log attivati da violazioni del firewall, regole, attacchi e filtri contenuti.
- Rete: log relativi a routing, DHCP, WAN (Wide Area Network), LAN (Local Area Network) e QoS.
- VPN: registri correlati a VPN (Virtual Private Network), incluse istanze quali errori di impostazione del tunnel VPN, errori del gateway VPN e così via.

- SSLVPN: registri correlati alla VPN SSL (Secure Sockets Layer).
- Licenza: log che comportano violazioni della licenza.
- Filtro Web Registri correlati agli eventi che hanno attivato il filtro Web.
- Controllo applicazione: log correlati a Controllo applicazione.
- Utenti: log correlati alle attività degli utenti.
- 3G/4G: registra dai dongle 3G/4G/USB collegati al router.

Nota: Nell'esempio viene scelto Tutto.

| L | og                         |                                          |      |         |    |            |   |                     |   |         |   |       |   |        |
|---|----------------------------|------------------------------------------|------|---------|----|------------|---|---------------------|---|---------|---|-------|---|--------|
|   | Log Setting                |                                          |      |         |    |            |   |                     |   |         |   |       |   |        |
|   | Log:                       | 🖸 En                                     | able | 1       |    |            |   |                     |   |         |   |       |   |        |
|   | Log Buffer:                | 1024 KBytes(Range: 1-4096, Default:1024) |      |         |    |            |   |                     |   |         |   |       |   |        |
|   | Severity:                  | Notif                                    | cati | on ¢    |    |            |   |                     |   |         |   |       |   |        |
| ſ |                            | 🖸 Ali                                    | V    | Kernel  | 2  | System     | 2 | Firewall            | 2 | Network | V | VPN   | 2 | SSLVPN |
| ι | Category:                  |                                          | 2    | License |    | Web Filter |   | Application Control |   | Users   |   | 3G/4G |   |        |
|   | Save to USB Automatically: | 🗌 En                                     | able | USB     | 10 | USB2       |   |                     |   |         |   |       |   |        |

Passaggio 6. (Facoltativo) Selezionare la casella di controllo **Abilita** per Salva automaticamente su USB per salvare i registri su USB. Questa opzione è disattivata per impostazione predefinita.

**Nota:** Se il router rileva che la periferica USB non è connessa per il corretto funzionamento di questa funzione, accanto al pulsante di opzione USB2 viene visualizzata una riga di testo rosso per indicare che non è connessa alcuna periferica di memorizzazione USB e i registri verranno salvati solo dopo aver collegato una periferica di memorizzazione valida.

| Log                    |                                                                    |
|------------------------|--------------------------------------------------------------------|
| Log Setting            |                                                                    |
| Log:                   | Enable                                                             |
| Log Buffer:            | 1024 KBytes(Range: 1-4096, Default:1024)                           |
| Severity:              | Notification \$                                                    |
|                        | All Z Kernel Z System Firewall                                     |
| Category:              | License Veb Filter Application Control Vers                        |
| Save to USB Automatica | Iv Enable OUSB1 OUSB2 There is no storage USB connected and logs v |

Passaggio 7. Scegliere un pulsante di opzione della porta USB a cui è collegata l'unità.

Nota: Per questo esempio, si sceglie USB2.

| Log                        |                                                                                                    |
|----------------------------|----------------------------------------------------------------------------------------------------|
| Log Setting                |                                                                                                    |
| Log:                       | C Enable                                                                                                    |
| Log Buffer:                | 1024 KBytes(Range: 1-4096, Default:1024)                                                                                |
| Severity:                  | Notification ¢                                                                                                    |
|                            | 🖸 All 💋 Kernel 🗹 System 🗹 Firewall 🛛 Network 🗹 VPN 🗹 SSLVPN                                                             |
| Category:                  | 💋 License 🗹 Web Filter 🗹 Application Control 💟 Users 💟 3G/4G                                                            |
| Save to USB Automatically: | Enable USB1 USB2 There is no storage USB connected and logs will be saved only after a valid storage device is conneted |

#### Server e-mail

Passaggio 8. Selezionare la casella di controllo **Abilita** per i syslog di posta elettronica per consentire al router di inviare avvisi e-mail per eventi o comportamenti di rete specifici che possono influire sulle prestazioni, sulla sicurezza o a scopo di debug.

| Email Server        |                                       |
|---------------------|---------------------------------------|
| Email Syslogs:      | Enable                                |
| Email Settings:     | Link to Email Setting page.           |
| Email Subject:      | Log Message                           |
| Severity:           | Notification 🖨                        |
| Log Queue Length:   | 50 Entries(Range: 1-1000, Default:50) |
| Log Time Threshold: | Hourly \$                             |

Passaggio 9. Per configurare le impostazioni e-mail, fare clic sul collegamento alla pagina Impostazioni e-mail e fare clic <u>qui</u> per istruzioni su come configurare le impostazioni e-mail sul router serie RV34x.

| Email Server        |                                       |
|---------------------|---------------------------------------|
| Email Syslogs:      | Enable                                |
| Email Settings:     | Link to Email Setting page.           |
| Email Subject:      | Log Message                           |
| Severity:           | Notification \$                       |
| Log Queue Length:   | 50 Entries(Range: 1-1000, Default:50) |
| Log Time Threshold: | Hourly \$                             |

Passaggio 10. Nel campo *Oggetto e-mail*, immettere un oggetto per il messaggio da inviare all'indirizzo e-mail.

Nota: Per questo esempio viene utilizzato Log Message.

| Email Server        |                                       |
|---------------------|---------------------------------------|
| Email Syslogs:      | Enable                                |
| Email Settings:     | Link to Email Setting page.           |
| Email Subject:      | Log Message                           |
| Severity:           | Notification \$                       |
| Log Queue Length:   | 50 Entries(Range: 1-1000, Default:50) |
| Log Time Threshold: | Hourly \$                             |

Passaggio 11. Dall'elenco a discesa Gravità, scegliere una severità. La severità scelta include tutti i livelli superiori, pertanto i log vengono conservati per tutti i livelli di severità dal livello superiore fino al livello scelto. Le opzioni sono Notifica, Avviso, Errore, Critico, Avviso ed Emergenza.

Nota: Nell'esempio viene utilizzato Notification.

| Email Server                                            |                           |  |  |  |
|---------------------------------------------------------|---------------------------|--|--|--|
| Email Syslogs:                                          | Emergency                 |  |  |  |
| Email Settings:                                         | Alert<br>Critical g page. |  |  |  |
| Email Subject:                                          | Error                     |  |  |  |
| Severity:                                               | ✓ Notification            |  |  |  |
| Log Queue Length: 50 Entries(Range: 1-1000, Default:50) |                           |  |  |  |
| Log Time Threshold: Hourly                              |                           |  |  |  |

Passaggio 12. Nel campo *Lunghezza coda log*, immettere il numero di voci da immettere prima che il log venga inviato al destinatario e-mail. Il valore predefinito è 50.

Nota: Per questo esempio viene utilizzata l'impostazione predefinita.

| Email Server        |                                       |
|---------------------|---------------------------------------|
| Email Syslogs:      | Enable                                |
| Email Settings:     | Link to Email Setting page.           |
| Email Subject:      | Log Message                           |
| Severity:           | Notification \$                       |
| Log Queue Length:   | 50 Entries(Range: 1-1000, Default:50) |
| Log Time Threshold: | Hourly \$                             |

Passaggio 13. Dall'elenco a discesa Soglia tempo di log, scegliere l'intervallo con cui il router invia il log al messaggio e-mail. Le opzioni disponibili sono Oraria, Giornaliera e Settimanale.

Nota: Per questo esempio, viene scelto Orario.

| Email Server               |                                       |
|----------------------------|---------------------------------------|
| Email Syslogs:             | Enable                                |
| Email Settings:            | Link to Email Setting page.           |
| Email Subject:             | Log Message                           |
| Severity:                  | Notification \$                       |
| Log Queue Length:          | 50 Entries(Range: 1-1000, Default:50) |
| Log Time Threshol          | ✓ Hourly                              |
| Real Time Email<br>Alerts: | Daily<br>Weekly                       |

Passaggio 14. Selezionare le caselle di controllo degli eventi che attiveranno un avviso email in tempo reale. Le opzioni sono le seguenti:

- Tutti seleziona tutte le caselle di controllo e consente al router di inviare avvisi in tempo reale al messaggio e-mail.
- WAN Up: l'avviso inviato all'e-mail relativo al collegamento WAN è attivo.
- WAN non attiva: avviso inviato all'e-mail relativo al collegamento WAN non attivo.
- Collegamento USB attivo: avviso inviato all'e-mail relativo all'aumento del collegamento USB.
- Collegamento USB non attivo: avviso inviato all'e-mail relativo all'interruzione del collegamento USB.
- Failover/Ripristino: avviso inviato all'e-mail relativo al router che entra in modalità di ripristino o al fatto che il router abbia utilizzato il dongle USB 3G/4G per connettersi a Internet.
- Avvio del sistema: avviso inviato alla posta elettronica relativo all'avvio del router.
- VPN da sito a sito inattiva: avviso inviato alla posta elettronica per segnalare che la VPN da sito a sito è attiva.
- VPN da sito a sito inattiva: avviso inviato alla posta elettronica per segnalare che la VPN da sito a sito non è attiva.
- Tentativo di accesso non autorizzato: viene inviato all'e-mail un avviso relativo a un tentativo di accesso non autorizzato al router.

Nota: Per questo esempio, è selezionato Tutto.

| Real Time Email Alerts: |   |                           |    |            |   |              |   |                            |          |                   |
|-------------------------|---|---------------------------|----|------------|---|--------------|---|----------------------------|----------|-------------------|
|                         | V | WAN Up                    |    | WAN Down   | Ø | USB link Up  | • | USB link Down              | <b>v</b> | Failover/Recovery |
|                         | V | System Startup            |    | S2S VPN Up | • | S2S VPN Down | Ø | POE Start/End Power Supply |          |                   |
|                         | V | Unauthorized Login Attemp | ot |            |   |              |   |                            |          |                   |

#### Server syslog remoti

Passaggio 15. Selezionare la casella di controllo Abilita per i server Syslog.

| Remote Syslog Servers    |                                                |
|--------------------------|------------------------------------------------|
| Syslog Servers: O Enable |                                                |
| Syslog Server 1:         | hint(1.2.3.4, abc.com, or FE08::10)            |
| Syslog Server 2:         | hint(1.2.3.4, abc.com, or FE08::10) (optional) |
|                          |                                                |
|                          |                                                |
| Apply Cancel             |                                                |

Passaggio 16. Nel campo *Syslog Server 1*, immettere l'indirizzo IP del server remoto syslog server in cui verranno archiviati gli eventi registrati.

Nota: Nell'esempio, 192.168.1.102 è usato come syslog indirizzo del server.

| Remote Syslog Servers          |                                                |  |  |  |
|--------------------------------|------------------------------------------------|--|--|--|
| Syslog Servers: 🔽 Enable       |                                                |  |  |  |
| Syslog Server 1: 192.168.1.102 | hint(1.2.3.4, abc.com, or FE08::10)            |  |  |  |
| Syslog Server 2:               | hint(1.2.3.4, abc.com, or FE08::10) (optional) |  |  |  |
|                                |                                                |  |  |  |
|                                |                                                |  |  |  |
| Apply Cancel                   |                                                |  |  |  |

Passaggio 17. (Facoltativo) Nel campo Syslog Server 2, immettere l'indirizzo IP di backup del syslog server.

Nota: nell'esempio viene usato 192.168.1.109.

| Remote Syslog Servers          |                                                |
|--------------------------------|------------------------------------------------|
| Syslog Servers: 🗹 Enable       |                                                |
| Syslog Server 1: 192.168.1.102 | hint(1.2.3.4, abc.com, or FE08::10)            |
| Syslog Server 2: 192.168.1.109 | hint(1.2.3.4, abc.com, or FE08::10) (optional) |
|                                |                                                |
| Apply Cancel                   |                                                |

Passaggio 18. Fare clic su Applica.

| Remote Syslog Servers          |                                                |  |  |  |  |
|--------------------------------|------------------------------------------------|--|--|--|--|
| Syslog Servers: 🗹 Enable       |                                                |  |  |  |  |
| Syslog Server 1: 192.168.1.102 | hint(1.2.3.4, abc.com, or FE08::10)            |  |  |  |  |
| Syslog Server 2: 192.168.1.109 | hint(1.2.3.4, abc.com, or FE08::10) (optional) |  |  |  |  |
|                                |                                                |  |  |  |  |
| Apply Cancel                   |                                                |  |  |  |  |

Passaggio 19. (Facoltativo) Per salvare la configurazione in modo permanente, andare alla pagina Copia/Salva

configurazione o fare clic su OSPF (Open Shortest Path First)

icona nella parte superiore della pagina.

A questo punto, le impostazioni del registro di sistema sul router serie RV34x devono essere configurate correttamente.

8 Save